# brother

# **Google Cloud Print-guide**

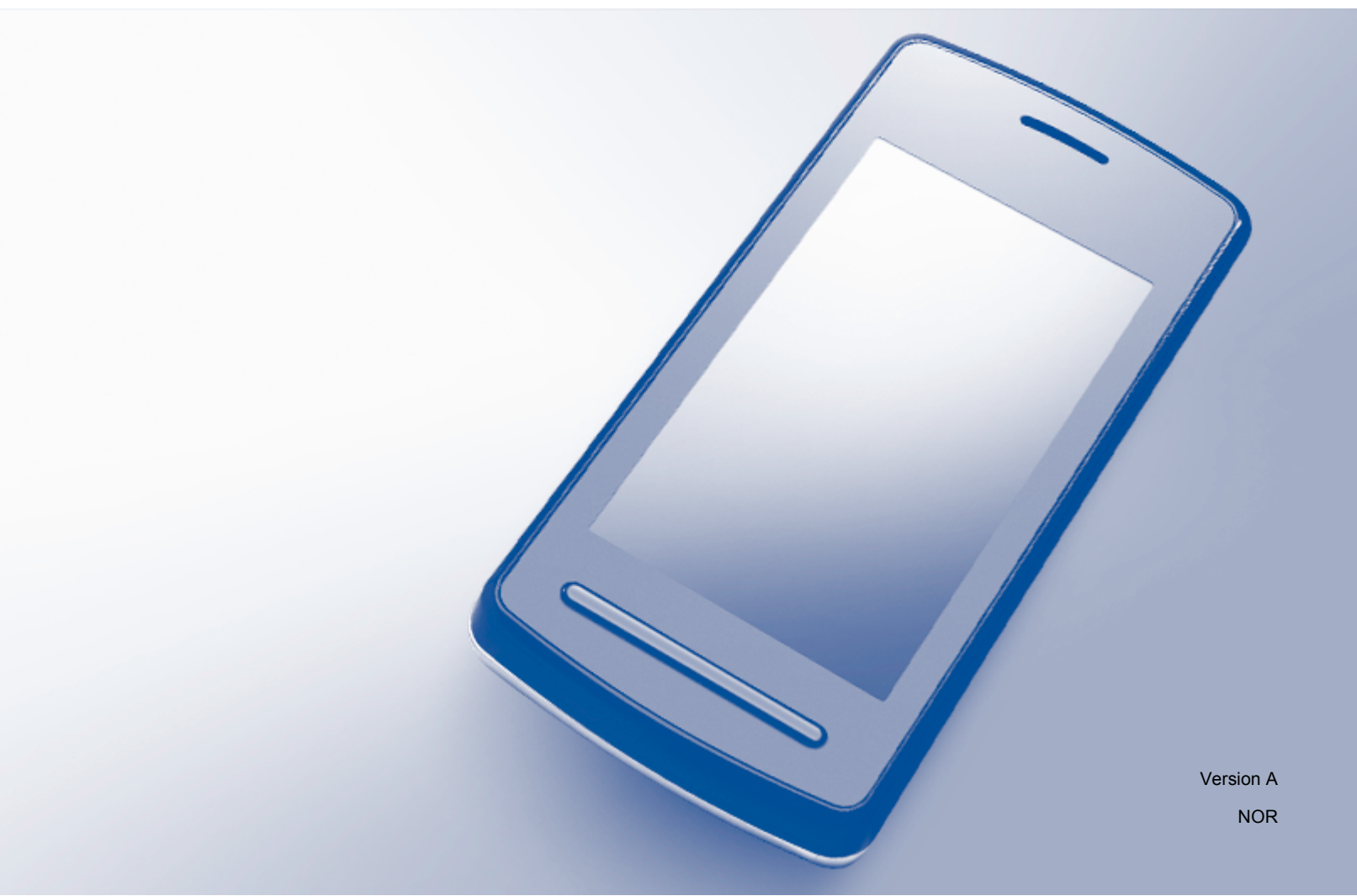

# Definisjoner av merknader

Vi bruker denne merknadsstilen i denne brukermanualen:

MERKMerknader gir informasjon om hva du bør gjøre i en bestemt situasjon,<br/>eller gir tips om hvordan bruken fungerer sammen med andre funksjoner.

# Varemerker

Brother-logoen er et registrert varemerke for Brother Industries, Ltd.

Brother er et varemerke for Brother Industries, Ltd.

Google, Google Drive, Google Cloud Print, Google Chrome, Chrome OS, Android og Gmail er varemerker for Google Inc. Disse varemerkene kan brukes etter tillatelse fra Google.

Alle selskaper som har programvare nevnt ved navn i denne håndboken, har en egen programvarelisens for programmene de har eiendomsretten til.

Andre selskapers merkenavn og produktnavn som vises på Brother-produkter, tilknyttede dokumenter og andre materialer er varemerker eller registrerte varemerker for de respektive selskapene.

# Kommentarer om lisensiering av åpne kildekoder

Brother-maskiner bruker programvare med åpen kildekode for Google Cloud Print. Lisensieringskommentarene for åpne kildekoder finnes i delen for nedlasting av brukerhåndbok på din modells hjemmeside på Brother Solutions Center <u>http://solutions.brother.com/</u>.

©2011 Brother Industries, Ltd.

# Innholdsfortegnelse

| 1      | Innledning                                                                                                    | 1                  |
|--------|----------------------------------------------------------------------------------------------------|--------------------|
|        | Oversikt                                                                                                    |                    |
|        | Maskinvarekrav                                                                                                    |                    |
|        | Kompatible operativsystemer og programmer                                                                                                    |                    |
|        | Nettverksinnstillinger                                                                                                    |                    |
|        | Konfigurere Google Cloud Print                                                                                                    | 2                  |
|        | Trinnvis oversikt                                                                                                    | 2                  |
|        | Opprette en Google-konto                                                                                                    | 2                  |
|        | Registrer Google-kontoinformasjonen på maskinen                                                                                                    | 3                  |
|        |                                                                                                    |                    |
| 2      | Utskrift                                                                                                    | 5                  |
| 2      | Utskrift Utskrift med Google Cloud Print                                                                                                    | <b>5</b>           |
| 2      | Utskrift<br>Utskrift med Google Cloud Print<br>Skrive ut fra Google Chrome™-nettleseren eller Chrome OS™                                                                                          | <b>5</b><br>5<br>5 |
| 2      | Utskrift<br>Utskrift med Google Cloud Print<br>Skrive ut fra Google Chrome™-nettleseren eller Chrome OS™<br>Skrive ut fra Google Drive™ for mobil                                                 | 5<br>5<br>5        |
| 2      | Utskrift<br>Utskrift med Google Cloud Print<br>Skrive ut fra Google Chrome™-nettleseren eller Chrome OS™<br>Skrive ut fra Google Drive™ for mobil<br>Skrive ut fra Gmail™ for mobil               | 5<br>5<br>5<br>    |
| 2<br>A | Utskrift<br>Utskrift med Google Cloud Print<br>Skrive ut fra Google Chrome™-nettleseren eller Chrome OS™<br>Skrive ut fra Google Drive™ for mobil<br>Skrive ut fra Gmail™ for mobil<br>Feilsøking | 5<br>5<br>5<br>6   |

# **Oversikt**

Google Cloud Print™ er en tjeneste fra Google der du kan skrive ut på en skriver som er registrert for Google-kontoen din via en nettverkskompatibel enhet, som en mobiltelefon eller datamaskin, uten at du må installere skriverdriveren på enheten.

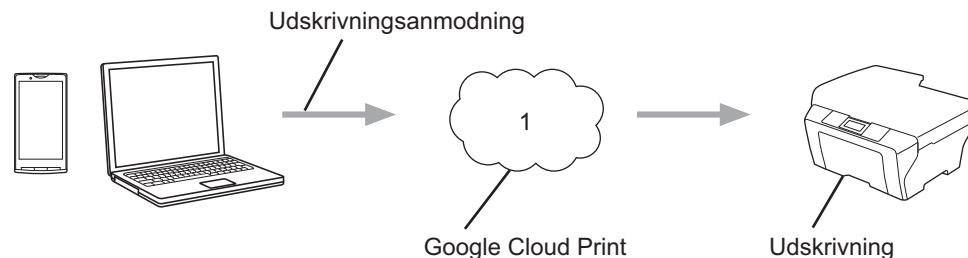

Google Cloud Print

1 Internett

# Maskinvarekrav

## Kompatible operativsystemer og programmer

Google Cloud Print er kompatibel med følgende operativsystemer og programmer (per juli 2012):

## Operativsystemer

- Chrome OS<sup>™</sup>
- Android<sup>™</sup> 2.1 eller nyere
- iOS 3.0 eller nyere

## Programmer som kan brukes til utskrift

- Programmer for Chrome OS<sup>™</sup>
- Nettleseren Google Chrome™
- Google Drive<sup>™</sup> for mobil
- Gmail<sup>™</sup> for mobil

Gå til Google-nettstedet (http://www.google.com/cloudprint/learn/apps.html) for å få mer informasjon om kompatible operativsystemer og programmer.

## Nettverksinnstillinger

Brother-maskinen være koblet til et nettverk som har tilgang til Internett, enten gjennom en kablet eller trådløs tilkobling, for at du skal kunne bruke Google Cloud Print. Se hurtigoppsettguiden for å koble til og konfigurere maskinen riktig.

# Konfigurere Google Cloud Print

## Trinnvis oversikt

Konfigurer innstillingene ved å følge fremgangsmåten nedenfor.

#### Trinn 1: Opprett en Google-konto. (>> side 2)

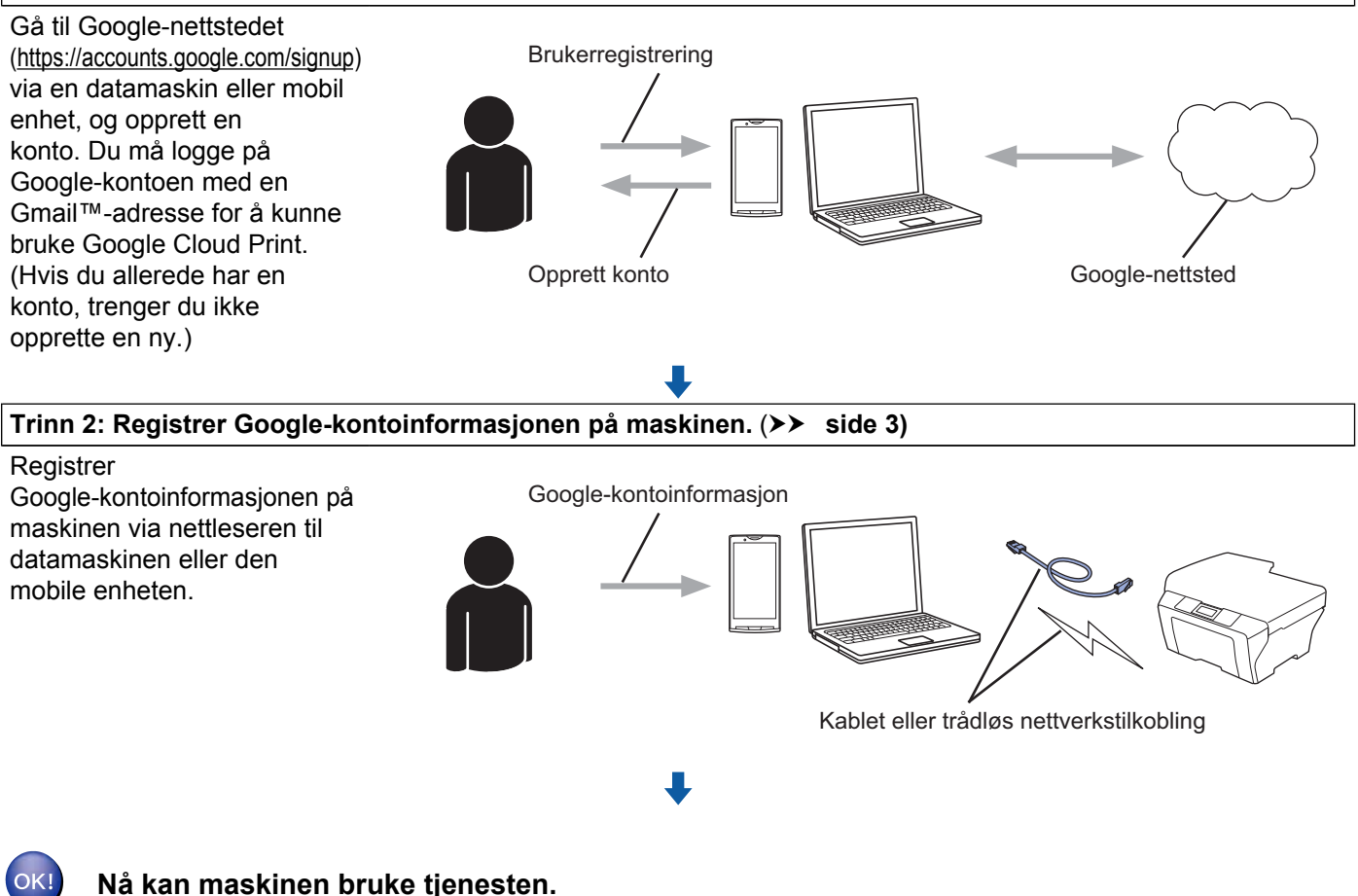

## **Opprette en Google-konto**

Du må ha en Google-konto og være logget på med en Gmail™-adresse for å kunne bruke Google Cloud Print. Hvis du ikke har en Gmail™-adresse, bruker du en datamaskin eller mobil enhet til å få tilgang til Googlenettstedet (<u>https://accounts.google.com/signup</u>), og så oppretter du en Gmail™-adresse.

Hvis du allerede har en Google-konto, trenger du ikke opprette en ny. Gå til neste trinn.

## Registrer Google-kontoinformasjonen på maskinen

Du må registrere Google-kontoinformasjonen på maskinen ved bruk av Internett-basert styring (nettleser). Du kan bruke en vanlig nettleser til å styre maskinen ved hjelp av protokollen HTTPS (Hypertext Transfer Protocol Security).

### MERK

- Skjermbildene i denne delen er hentet fra en Inkjet-maskin.
- Du kan registrere et ubegrenset antall skrivere med Google Cloud Print.
- Før du begynner å registrere Google-kontoinformasjonen, må du kontrollere at det er angitt riktig dato og klokkeslett i kontrollpanelet på maskinen. Se hurtigstartguiden som følger med maskinen for å få vite hvordan du stiller riktig dato og klokkeslett.
- 2 Bekreft at maskinen er koblet til samme nettverk som datamaskinen eller den mobile enheten.
- 3 Åpne nettleseren på datamaskinen eller den mobile enheten.
- 4 Skriv "https://machine's IP address/" i nettleserens adresselinje (der "machine's IP address" er maskinens IP-adresse).
  - Eksempel:

```
https://192.168.1.2/
```

### MERK ·

- Du kan se maskinens IP-adresse i nettverkmenyen på kontrollpanelet. Se maskinens nettverksbrukerguide for mer informasjon.
- Hvis du har angitt et påloggingspassord for Internett-basert styring, skriver du inn passordet i boksen Login (Pålogging) og deretter klikker du på ⇒.
- Hvis en sikkerhetsrelatert melding vises, fortsetter du med registreringen.

5 Ett av skjermbildene nedenfor vises, avhengig av hvilken maskin du bruker. Gjør ett av følgende:

- Hvis skjermbilde (A) vises
  - 1 Klikk på Network (Nettverk).
  - 2 Klikk på Protocol (Protokoll).
  - 3 Kontroller at det er merket av for **Google Cloud Print**, og klikk deretter på **Advanced Setting** (Avanserte innstillinger). Gå til trinn **(6)**.

1

#### Innledning

Hvis skjermbilde (B) vises, klikker du på Google Cloud Print, og deretter går du til trinn 6.

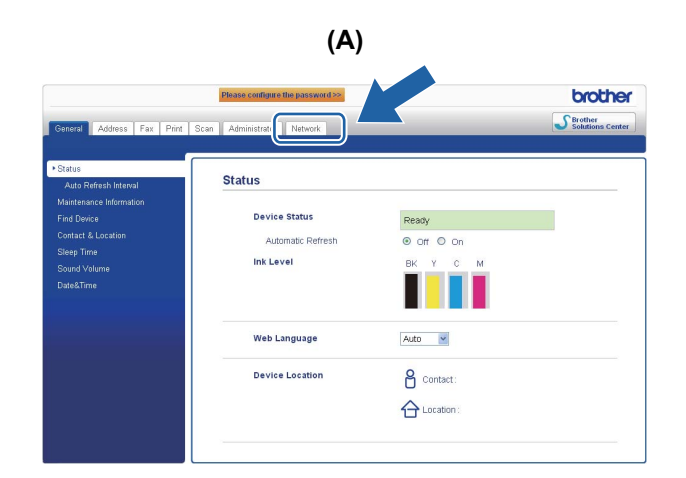

| (B) |                    |  |  |   |
|-----|--------------------|--|--|---|
| Bro | ther MFC-XXXX      |  |  | _ |
|     | AirPrint           |  |  |   |
|     | Google Cloud Print |  |  |   |
|     |                    |  |  |   |

6 Kontroller at Status er satt til Enabled (Aktivert). Oppgi Google-kontoinformasjonen i boksene E-mail (E-post) og Password (Passord).

| Status                | Enabled O Disabled                                 |
|-----------------------|----------------------------------------------------|
| Authentication Status | Signed out                                         |
| Google Account        |                                                    |
| E-mail                |                                                    |
| Password              |                                                    |
|                       | Sign in                                            |
|                       | Please read and agree to the following Terms of Us |
|                       | berore clicking "Submit".<br>Terms of Use          |
| Printer Name          | Brother MFC-XXXX                                   |

Velg avmerkingsboksen Sign in (Logg på).

#### 8 Klikk Submit (Send).

Maskinen vil logge seg på Google Cloud Print med Google-kontoen din.

#### MERK

Hvis maskinen støtter funksjonen Secure Function Lock (Sikkerfunksjonslås), er utskrift via Google Cloud Print mulig selv når PC-utskrift for hver bruker er begrenset. Hvis du vil begrense utskrift via Google Cloud Print, kan du deaktivere Google Cloud Print via Internett-basert styring eller sette funksjonen Secure Function Lock (Sikkerfunksjonslås) til Offentlig modus og deretter begrense PC-utskrift for offentlige brukere. For mer informasjon, se nettverksbrukerguiden og den avanserte brukerguiden. 1

# **Utskrift med Google Cloud Print**

Fremgangsmåten for å skrive ut varierer avhengig av programmet eller enheten du bruker. Google Chrome™-nettleseren, Chrome OS™, Google Drive™ for mobil og Gmail™ for mobil er brukt i eksemplet nedenfor.

### MERK

- Du kan registrere et ubegrenset antall skrivere med Google Cloud Print.
- · Enkelte krypterte PDF-filer kan ikke skrives ut.
- Når du skriver ut en PDF-fil som bruker skrifttyper som ikke er innebygd i filen, kan tegnene erstattes med tegn i andre skrifttyper eller være fordreide.
- Når du skriver ut en PDF-fil som har transparente objekter, blir transparentinnstillingen ignorert og filen skrives ut med denne innstillingen deaktivert.

## Skrive ut fra Google Chrome<sup>™</sup>-nettleseren eller Chrome OS<sup>™</sup>

- 1 Kontroller at maskinen er slått på.
- 2 Klikk på Chrome™-ikonet og deretter Print (Skriv ut) på nettsiden du vil skrive ut (du kan også bruke hurtigtasten Ctrl+P).
- 3 Velg maskinen fra skriverlisten.
- 4 Endre utskriftsinnstillingene som medietype eller papirstørrelse etter behov.

#### MERK

Det vises kun innstillinger som kan endres.

5 Klikk på **Print** (Skriv ut).

## Skrive ut fra Google Drive™ for mobil

- Kontroller at maskinen er slått på.
- 2 Åpne Google Drive™ i Android™- eller iOS-enheten.
- 3 Åpne dokumentet du vil skrive ut.
- 4 🛛 Tapp på 🛛 😒
- 5 Tapp på **Print** (Skriv ut).
- 6 Velg maskinen fra skriverlisten.

### Utskrift

| 7 Endre utskriftsinnstillingene som medietype eller papirstørrelse etter behov.                                                                               |  |  |  |  |
|----------------------------------------------------------------------------------------------------|--|--|--|--|
| MERK<br>Det vises kun innstillinger som kan endres.                                                                                                    |  |  |  |  |
| 8 Tapp på <b>Print</b> (Skriv ut).                                                                                                    |  |  |  |  |
| Skrive ut fra Gmail™ for mobil                                                                                                    |  |  |  |  |
| 1 Kontroller at maskinen er slått på.                                                                                                    |  |  |  |  |
| 2 Åpne Gmail™ i Android™- eller iOS-enheten.                                                                                                    |  |  |  |  |
| 3 Åpne e-postmeldingen du vil skrive ut.                                                                                                    |  |  |  |  |
| 4 Tapp på ≥.                                                                                                    |  |  |  |  |
| MERK<br>Hvis Print (Skriv ut) vises ved siden av filnavnet på vedlegget, kan du skrive ut vedlegget. Tapp på<br>Print (Skriv ut), og gå deretter til trinn ③. |  |  |  |  |
| 5 Tapp på <b>Print</b> (Skriv ut).                                                                                                    |  |  |  |  |
| 6 Velg maskinen fra skriverlisten.                                                                                                    |  |  |  |  |
| 7 Endre utskriftsinnstillingene som medietype eller papirstørrelse etter behov.                                                                               |  |  |  |  |
| Det vises kun innstillinger som kan endres.                                                                                                    |  |  |  |  |

8 Tapp på **Print** (Skriv ut).

A Feilsøking

I dette kapittelet får du vite hvordan du løser vanlige problemer som kan oppstå når du bruker Google Cloud Print sammen med Brother-maskinen. Hvis du fortsatt ikke kan løse problemet etter å ha lest dette kapittelet, går du til Brother Solutions Center på: <u>http://solutions.brother.com/</u>.

# Hvis du har problemer med maskinen

| Problem                               | Forslag                                                                                                    |  |  |
|---------------------------------------|----------------------------------------------------------------------------------------------------|--|--|
| Maskinen finnes ikke i skriverlisten. | Kontroller at maskinen er slått på.                                                                                                    |  |  |
|                                       | Bruk Internett-basert styring for å bekrefte at Google<br>Cloud Print er aktivert, og kontroller at du har logget<br>inn på Google Cloud Print. ( <i>Registrer Google-</i><br><i>kontoinformasjonen på maskinen</i> <b>&gt;&gt;</b> side 3) |  |  |
| Kan ikke skrive ut.                   | Kontroller at maskinen er slått på.                                                                                                    |  |  |
|                                       | Kontroller nettverksinnstillingene. ( <i>Nettverksinnstillinger</i><br>➤ side 1)                                                                                                    |  |  |
|                                       | Det kan hende at enkelte filer ikke kan skrives ut,<br>eller at de ikke skrives ut nøyaktig som de vises.                                                                                                    |  |  |
| Google-kontoen er låst.               | Hvis det oppsto en feil ved pålogging til Google Cloud<br>Print ved bruk av Internett-basert styring, kan<br>kontoen ha blitt låst. Klikk på koblingen til<br>Internett-basert styring for å låse opp kontoen.                              |  |  |

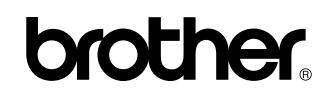

Besøk oss på Internett http://www.brother.com/

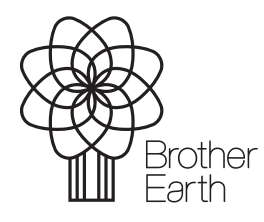

www.brotherearth.com